#### UGANDA

## **DEVELOPMENT PARTNER**

**Division of Labour Exercise** 

#### AID INFORMATION MAP

Introduction and Instructions for the Financial Data Tool

17 August 2006

Conducted by:

Overseas Development Institute 111 Westminster Bridge Road London SE1 7JD T: 020 7922 0300 F: 020 7922 0399 W: www.odi.org.uk

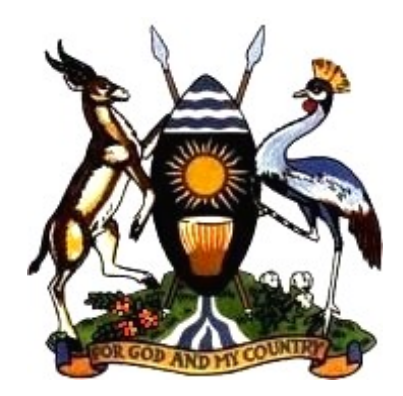

#### UGANDA DEVELOPMENT PARTNER DIVISION OF LABOUR EXERCISE

| Table of Contents                                                                                | Page |  |  |  |  |
|--------------------------------------------------------------------------------------------------|------|--|--|--|--|
| Glossary of Terms and Abbreviations                                                              | 3    |  |  |  |  |
| Introduction to the Financial Data Tool (FDT)                                                    | 5    |  |  |  |  |
| Detailed Step-by-Step Instructions for the FDT                                                   |      |  |  |  |  |
| Opening the FDT                                                                                  |      |  |  |  |  |
| Setup                                                                                            | 7    |  |  |  |  |
| Step 1: Reviewing Original Data                                                                  | 9    |  |  |  |  |
| Step 2: Updating and Entering Data                                                               | 10   |  |  |  |  |
| Step 2a: Adding or Editing Details of Aid Instruments<br>and Mapping them onto the PEAP and MTEF | 10   |  |  |  |  |
| Step 2b: Updating Financial Information<br>on Planned and Actual Disbursement                    | 12   |  |  |  |  |
| Step 3: Reviewing Edited Data                                                                    | 14   |  |  |  |  |
| Step 4: Sending Edited Data to the ODI Team                                                      | 14   |  |  |  |  |
| Appendix I: Table of Currency Conversions                                                        | 15   |  |  |  |  |
| Appendix II: GOU Budget Classification (Administrative/Vote) 17                                  |      |  |  |  |  |
| Appendix III: PEAP Pillars, Objectives and Sectors 18                                            |      |  |  |  |  |

This document contains instructions for the Financial Data Tool (FDT), which will be sent out as a separate MS Access database file for verification and correction.

## **Glossary of Terms and Abbreviations**

Actively Engaged Development Partner: A Development Partner that continues active involvement in some areas, such as reporting or financing streams, in a given sector. Engaged development partners in a sector/thematic area can represent others in sector/thematic dialogue with the Government. They share all relevant information among each other and with "delegating" DPs and assure that the views of "delegating partners" are equally heard and reflected in the positions presented to the Government.

*Aid Information Map (AIM):* Comprises the Development Partner (DP) Questionnaire and the Financial Data Tool (FDT).

*Alignment:* The arrangement of Development Partners' activities and systems to a recipient government's priorities and systems. Increasing the government's "ownership" of systems and policies to make implementation more effective.

*Basket (or pooled) Funding:* Sectoral aid financed by a joint Development Partners' account, kept separate from other funding for the same (sub-)sectors.

*Delegated partnership:* An arrangement where one development partner (DP) devolves responsibilities to another DP. This can be across a range of aspects of sectoral activity but particularly in terms of financing and/or dialogue functions.

Development Partner (DP): Bilateral and multilateral organisations and agencies providing support to Uganda.

*Development Partner Questionnaire:* The questionnaire collects information on current and possible future DP activities and explores the characteristics that are likely to be important for the degrees of engagement DPs can commit to in a given sector.

*Financial Data Tool:* The FDT contains detailed financial information from the MFPED and the Economists Group on aid instruments and relates them to PEAP pillars and Uganda Budget/MTEF classifications. The existing data for each DP will be sent to them for verification, correction and completion, in the form of a MS Access database.

*General Budget Support* (GBS): Financial support given directly to government budget, with no earmarking of funds but accompanied with dialogue with GOU around the implementation of the PEAP.

GOU: Government of Uganda.

*Harmonisation:* Coherence of approaches, systems and policies between Development Partners to make aid more efficient and more effective.

Leading Development Partner: In any given sector/area, there is a range of leadership functions that can be taken on by DPs. This may be undertaken by one or more partners. Functions include acting as the main liaison with Government in policy dialogue and advocacy. The role of the lead development partner will depend on the agreements reached with government and other Development Partners in the sector/area, but may include the following: acting as the main liaison with Government in policy dialogue and advocacy, facilitating funds and aid management, ensuring that joint reviews, monitoring and reporting take place following agreed formats, providing services to other Development Partners (information, communication and technical advice) and/or monitoring Development Partners' performance. Some of these functions are currently managed by the Chairs of DP sector/thematic groups.

*Local Development Partners Group (LDPG):* A high-level policy forum where the DP heads of mission or heads of development cooperation based in Uganda meet to coordinate their efforts as part of the harmonisation and alignment agenda.

*LDPG/GoU Taskforce on harmonisation*: Group tasked with taking forward the division of labour process for Government and DPs, which includes representatives of OPM, MFPED and LDPG. Reports to the LDPG/GoU Committee on Harmonisation.

*MTEF:* Medium-Term Expenditure Framework of the GOU Budget.

*MFPED:* Uganda's Ministry of Finance, Planning and Economic Development.

*OECD/DAC:* Organisation for Economic Cooperation and Development / Development Assistance Committee. A global discussion forum and self-regulatory mechanism for official development organisations.

OPM: Office of the Prime Minister of Uganda.

*Partnership Principles:* A set of principles agreed by GOU and DPs in 2003, linking DP support and the PEAP (see:<u>http://www.odi.org.uk/PPPG/cape/what\_we\_do/aid\_effectiveness/uganda\_partnership\_principles.pdf</u>).

*Poverty Action Fund (PAF):* Established by the GOU in 1998 under the Medium-Term Expenditure Framework (MTEF), the PAF is a virtual ring-fenced fund aimed at protecting resources for key poverty reducing areas including water, health, education and rural infrastructure among others. Initially it comprised debt relief savings, later joined by additional support from Development Partners and the Government of Uganda.

*Poverty Action Fund (PAF) Budget Support:* Budget support notionally earmarked to expenditures within the Poverty Action Fund areas.

*PEAP (Poverty Eradication Action Plan):* A public action framework for the eradication of poverty and for turning Uganda into a middle-income country. First launched in 1997; revised in 2000 and 2004. It is grouped into five "pillars", and has acted as Uganda's Poverty Reduction Strategy Paper since 2000. (see: <u>http://www.odi.org.uk/PPPG/cape/what\_we\_do/aid\_effectiveness/uganda\_PEAP\_2004.pdf</u>)

*Sector Budget Support:* Financial support, channelled through the Government of Uganda's Budget, that is notionally earmarked to a specific sector or sub-sector.

*Sector Working Group (SWG):* Comprising stakeholders from GOU institutions within a sector, civil society organisations and Development Partners, SWGs meet to agree sector budget submissions and new projects proposed to sector, as well as to review sector performance and to deliberate on key sectoral policies.

*Uganda Development Partner division of labour exercise:* An exercise, agreed by the GOU and DPs, to improve DP selectivity, promote key Partnership Principles and achieve greater efficiency and effectiveness in the delivery of aid in Uganda.

## UGANDA DEVELOPMENT PARTNER DIVISION OF LABOUR EXERCISE

# Introduction to the Financial Data Tool (FDT)

This FDT contains existing detailed financial information from the MFPED and the Economists Group on aid flows in Uganda. It relates aid flows and instruments to the PEAP and Ugandan Budget. The purpose of sending DPs this data is for you to verify and correct as necessary the information on your own institution. Data is presented in terms of:

- the PEAP pillars and MTEF Sectors;
- the range of aid instruments;
- associated budgeted and actual disbursements provided to Uganda from 2003/04 to the present day; and
- future planned disbursements by aid instrument for 2006/07 as well as the medium/long term.

This will provide a baseline for the GOU and Development Partners to analyse the degree to which aid is being provided in line with PEAP goals and sector policy objectives; it will also provide the basis for an enhanced division of labour between Development Partners.

The corrected data set that you return should be as **comprehensive** as possible, including:

- all on- and off-budget aid instruments to the Government of Uganda;
- all aid to non-governmental organisations (local and international);
- all aid to other aid agencies;
- all aid to private sector institutions in Uganda.

You are requested to complete collection of financial information on or before the **29<sup>th</sup> September 2006**, in line with completion of the DP Questionnaire. This information will be shared with MFPED and the Economists Group. If you have any difficulties or would like help completing the FDT, please contact the ODI Team (see the footer for details). Assistance in person is also available.

## Overview of the FDT – please read before opening the FDT.

There are three main components to the FDT:

1. **Reviewing Original Data** This component shows the financial data held by the MFPED and Economists Group on your organisation's aid contribution in Uganda. Data is presented in two ways: Report A gives aid instrument profiles; and Report B presents aid flows mapped onto MTEF Sectors. This data should be reviewed for accuracy (please note that printouts are probably easiest for reviewing the data, because of the detailed nature of the reports). To maintain the integrity of the data set, edits cannot be made in this section. Instead, you can make corrections in Section 2 (see below, "Updating and Entering Data").

2. Updating and Entering Data You can modify, add or remove data from the FDT, as many times as necessary. There are two steps that need to be undertaken – mapping the instrument, and updating the financial data:

**Step 2a. Instrument Details and Mapping onto the PEAP and MTEF** The first step is to edit the details of Aid Instruments and map them onto the PEAP and the MTEF, to add the details of any Aid Instruments which do not appear in data given to you, or to delete whole Instruments that may be incorrectly attributed to your organisation. To edit, select an Instrument from the drop-down list. To add data where an Instrument is not on the drop-down list, click on the "Add New Instrument" button. In both cases, you will be automatically directed to a data entry form. For details, see "Step 2a: Adding or Editing Details of Aid Instruments and Mapping them onto the PEAP and MTEF" (p. 10).

Step 2b. Updating Financial Information on Planned and Actual Disbursement The second step is to edit details of planned and actual disbursements by Instrument. For details, see "Step 2b: Updating Financial

Information on Planned and Actual Disbursement" (p. 12). N.B. financial data is presented in terms of the Ugandan financial year (1<sup>st</sup> July-30<sup>th</sup> June).

**3. Reviewing Edited Data** This allows you to review (on screen or printed) the data edited by you. You can review your organisation's Instruments, how they map on to the PEAP and MTEF and financial data, in US dollars or your own currency.

## 4. Sending Edited Data to the ODI Team Instructions are found on the FDT's *Main Menu*.

With these instructions you will receive the Financial Data Tool in the form of a MS Access file. This is loaded with data from MFPED and the Economist Group.

# DETAILED STEP-BY-STEP INSTRUCTIONS FOR THE FDT

There are four ways of opening this file depending on whether you have Microsoft Access and the speed of your internet connection:

1) If you have MS Access, simply open the AIM FDT file and proceed to "OPENING THE FDT" below.

2) If you don't have MS Access but have a reasonably fast internet connection, you can download a piece of software (Access Runtime) that allows you to use the database without Access.

**a.** Download Runtime from this <u>location</u>. This will take between 5-8 minutes. Click "Save". Then click Open and Unzip the file. Double-click the ACCESSRT file to install.

**b.** Then double-click on the AIM FDT (which was emailed to you with these instructions) and click Unzip or Extract. Save the file in "My Documents". Follow further instructions below, under "Opening the FDT".

3) If you don't have MS Access and only have a dial-up connection, please use the CD-Rom that is being sent to all DPs.

a. Open the "AIM FDT" folder and double-click on "SETUP".

**b.** In the Setup Wizard, click "Next" and enter your name and organisation. Then click "Next" again, "Typical" installation and "Install". This will take a couple of minutes. Once completed, click "Finish".

**c.** On the "start" menu, click "All Programs" and you will find the AIM FDT file at the bottom of the list. Read instructions below before opening the file. **If you cannot find this**, go to C:/ProgrammeFiles/FDT Access Runtime, where you will find the AIM FDT file.

4) If you do not have MS Access and cannot download the software for security reasons or use the CD-Rom, the FDT can be delivered to you by flashdrive (memory stick) by a member of the ODI Team, who can assist you with starting the FDT. The process is identical to the CD-Rom (option 3 above). Please email (uganda.questionnaire@odi.org.uk) the Team if you require this option.

**Before opening the file**, check that the file has **not** become a "read-only" file. Right-click on the icon, click on "Properties" and make sure that the "read-only" box is NOT ticked.

## **OPENING THE FDT**

When you open the Access file, you may find Security Warnings. If you are asked if you wish to "block unsafe expressions", click "No", then "Yes" to open. Click "Open" to continue.

The Main Menu will appear as below. You can maximise the Menu screen for easier viewing.

| M Financial Data Tool - [Mair                                                                                                    | i Menu]                                                                                                    |                                                                     |                                                              |                                                                  |                                                                           |
|----------------------------------------------------------------------------------------------------|----------------------------------------------------------------------------------------------------|---------------------------------------------------------------------|--------------------------------------------------------------|------------------------------------------------------------------|---------------------------------------------------------------------------|
| <u>Eile E</u> dit <u>I</u> nsert <u>R</u> ecords <u>V</u>                                                                                                    | (indow <u>H</u> elp                                                                                                    |                                                                     |                                                              |                                                                  |                                                                           |
| ganda Aid Informatio<br>evelopment Partner N                                                                                                    | n Map (AIM) 2006 - Financ<br>Jame:                                                                                                    | ial Data To                                                         | ol MAIN                                                      | MENU                                                             |                                                                           |
| PLEASE READ THE ACCOMPA                                                                                                    | NING INSTRUCTIONS BEFORE STARTI                                                                                                    | NG,                                                                 |                                                              |                                                                  |                                                                           |
| There are four steps to comp<br>see further steps), which is to<br>ODI Team on uganda.questio<br>Instructions, definitions and F                                                        | leting the 2006 Aid Information Map (A<br>o be completed alongside the AIM Que<br>nnaire@odi.org.uk,<br>AQs can be found at: http://www.odi.o | 4 <i>IM) Financial Di</i><br>stionnaire, If yo<br>rg.uk/PPPG/cape/w | ata Tool (FDT), s<br>u need further a:<br>hat_we_do/aid_effe | <i>et out below (s<br/>ssistance, pleas</i><br>activeness/uganda | <i>croll down to</i><br>ie <i>contact the</i><br>_dp_division_labour.html |
| Set Up<br>Click on "set up" to configure AIM<br>WARNING: Use set up only or                                                                                                    | FDT for your agency and set currency and ex<br>nce, as changing the set up configuration                                                      | cchange rates.<br>I <b>n will over-write</b>                        | any data you ha                                              | ve entered                                                       | SETUP                                                                     |
| Step 1: Reviewing Origina                                                                                                    | al Data to be Verified and Updated                                                                                                    | 1                                                                   |                                                              |                                                                  |                                                                           |
| Click on "View Original Data" to re<br>edited and updated by you.                                                                                                    | view aid data from MFPED and the Economist                                                                                                    | Group. This data is                                                 | to be                                                        |                                                                  | (View Original Data)                                                      |
| Step 2: Updating and Ent                                                                                                    | ering Data                                                                                                    |                                                                     |                                                              |                                                                  |                                                                           |
| Step 2a: Adding or editing details                                                                                                    | of aid instruments and mapping them onto th                                                                                                   | e PEAP and MTEF                                                     |                                                              |                                                                  |                                                                           |
| To edit an existing instrument, se<br>down list and click on the "Edit Ins                                                                                                    | ect it from the drop<br>trument" button.                                                                                                    |                                                                     |                                                              | ×                                                                | Edit Instrument                                                           |
| Click on "Add New Instrument" to<br>and enter its details.                                                                                                    | add a new instrument Add New Inst                                                                                                    | rument                                                              | Click "Delete Instrur<br>an instrument and a                 | nent" to delete<br>Ill its data.                                 | Delete Instrument                                                         |
| Step 2b: Adding or updating finar<br>Please add or edit financial data ir                                                                                                    | <i>icial data to instruments</i><br>n either US dollars, or in the development part                                                           | ner currency and o                                                  | rder of magnitude y                                          | ou selected, by se                                               | lecting the                                                               |
| instrument from the list and clickin                                                                                                    | g the appropriate edit button:                                                                                                    | Edition                                                             | Dollars Million                                              | 1                                                                | Edit in Development Partner                                               |
|                                                                                                    |                                                                                                    | Euk 11105                                                           |                                                              |                                                                  | Currency                                                                  |
| If you can't find the instrument y                                                                                                    | pu've just added from the list, press "Exit AJM                                                                                               | FDT" and restart t                                                  | he AIM FDT and the                                           | instrument will ap,                                              | pear                                                                      |
| Step 3: Reviewing Edited                                                                                                    | Data                                                                                                    |                                                                     |                                                              |                                                                  |                                                                           |
| Click here to review the data you have edited. View data edited and updated by you Repeat step 2 until edited data is correct, and then mo step 4, sending edited data to the ODI Team. |                                                                                                    |                                                                     | en move onto                                                 |                                                                  |                                                                           |
| Step 4: Sending Edited D                                                                                                    | ata to the ODI Team                                                                                                    |                                                                     |                                                              |                                                                  |                                                                           |
| The fourth step is to send the<br>data to the ODI Team. Click<br>on "Sending Data" for details.                                                                                         | Sending Data                                                                                                    |                                                                     |                                                              |                                                                  |                                                                           |
|                                                                                                    |                                                                                                    |                                                                     |                                                              |                                                                  |                                                                           |
| You can exit AIM FDT at any time b                                                                                                    | y clicking this button. Data will automatically l                                                                                             | be saved.                                                           |                                                              | Exit AI                                                          | M FDT                                                                     |

## SETUP

N.B. This should be done only ONCE; if you set-up again, it will erase any data you have edited. If you make a mistake in the initial set-up, simply start again.

To start, follow the instructions in the red Setup box on the Main Menu.

1. Click "SETUP" and "YES" to continue.

- 2. Click "Set Development Partner".
- 3. Select your agency/organisation and click "Extract Data".
- 4. Click "Yes" to continue. Your profile is now set up.
- 5. Then click "Exit to Set up Menu".
- 6. Set your currency and exchange rates by clicking "Set Currency" in the Set up Menu.

7. Select the currency in which you provide aid and click "Set Exchange Rate". Two warning boxes may appear – if they do, click "Yes" in both instances. **If your currency is not on the list**, enter the name in the DP Currency box and enter the historical exchange rates, obtainable from the **Appendix** to this document.

8. Then click "Exit to Set up Menu" followed by "Exit to Main Menu".

The *Main Menu* provides options for reviewing original data, updating and entering data, reviewing edited data and submitting data.

You can exit the FDT at any time by clicking the "Exit AIM FDT" button, which automatically saves the data.

#### Step 1: REVIEWING ORIGINAL DATA

Press the "View Original Data" button on the *Main Menu*. The *Viewing Original Data* menu appears as follows:

| 2    | IM Fi                                                                                                    | nancia             | Data T                   | ool - [Viev              | v Original I   | Data]        |      |  |       |  |  |  |  |
|------|----------------------------------------------------------------------------------------------------|--------------------|--------------------------|--------------------------|----------------|--------------|------|--|-------|--|--|--|--|
| : == | File                                                                                                    | <u>E</u> dit       | Insert                   | <u>R</u> ecords          | <u>W</u> indow | <u>H</u> elp |      |  |       |  |  |  |  |
| •    | Uganda AIM 2006 - Financial Data Tool                                                                                                    |                    |                          |                          |                |              |      |  |       |  |  |  |  |
|      | VIEWING ORIGINAL DATA FROM MEPED AND DP ECONOMIST GROUP                                                                                                    |                    |                          |                          |                |              |      |  |       |  |  |  |  |
|      |                                                                                                    | Click o.           | n the bul                | tons below               | to view dat    | a            |      |  |       |  |  |  |  |
|      |                                                                                                    | A: Ins             | trumen                   | t Profiles               |                |              |      |  |       |  |  |  |  |
|      |                                                                                                    | Instrur<br>data fo | nent Prof<br>or all Inst | iles contain<br>ruments: | ing all        |              | View |  | Print |  |  |  |  |
|      |                                                                                                    | B: Fina            | ancial D                 | ata Mappo                | ed onto Mi     | TEF Secto    | ors  |  |       |  |  |  |  |
|      |                                                                                                    | Funds              | mapped                   | onto MTEF                | sectors:       |              | View |  | Print |  |  |  |  |
|      | NB: For instruments where instrument names are in capitals, the primary source is the MFPED, whilst for those where the instrument names are in predominantly<br>lower case, the source is the Economist Group. All medium term information is taken from the Economist Group data. Attempts have been made to avoid<br>duplication, but in some cases data for the same instrument may appear twice (for example different names may have been used for the same instrument).<br>Exit: |                    |                          |                          |                |              |      |  |       |  |  |  |  |

Each button provides you with a table displaying different aspects of the data you have entered and updated. There are two main types of table: A - those providing **instrument** details and the mapping of instruments onto PEAP and Sectors; and B - those providing **financial** information.

To view either A or B, click "View". At the bottom left of the new window, you can navigate through the data. Once you have viewed the data, close the window with the cross button (but do not close the whole Access file by pressing the top cross).

To **print** either A or B: if you wish to alter your printing preferences (i.e. printing on both sides or two pages per side), alter your printer preferences **before** clicking "Print" as this will send the data directly to the printer. Then simply click "Print" on the *Viewing Original Data Menu*.

Once you have finished reviewing the original data, click "Exit" to return to the *Main Menu*.

### Step 2: UPDATING AND ENTERING DATA

There are two steps that need to be undertaken consecutively. The first is Adding or Editing Details of Instruments; the second is Updating Financial Information.

#### Step 2a: Adding or Editing Details of Aid Instruments and Mapping them onto the PEAP and MTEF

In Step 2a, you can add, delete or edit the information in the database. When you select an aid Instrument for which data already exists in the FDT, the form will automatically display all the existing data for that Instrument.

To **add** an entire Instrument that is missing from the original data set, click "Add New Instrument" on the *Main Menu.* The form will be blank. Type the Instrument in the first box and complete the form. See below for further instructions and information.

To delete an existing Instrument, click "Delete Instrument" on the *Main Menu* and follow the instructions. Close the *Delete Instrument* window if you decide not to delete an Instrument. If you delete an Instrument you cannot reinstate it. However, you can view the Instrument's details in the "Reviewing Original Data" section.

To edit the details of an existing Instrument, select the Instrument from the drop-down menu and click "Edit Instrument". If no instruments appear in the drop-down menu, close the database and reopen it. You will not have to perform the Setup operation again. The *Edit Instrument* form will appear as below:

| AIM Financial Data Tool - [Edit Existing Instrument Details]                                                                                                    |                                                                                                    |                                                                                  |                                                                                                    |  |  |  |
|----------------------------------------------------------------------------------------------------|----------------------------------------------------------------------------------------------------|----------------------------------------------------------------------------------|----------------------------------------------------------------------------------------------------|--|--|--|
| Elle Edit Insert Records Window Help                                                                                                    |                                                                                                    |                                                                                  |                                                                                                    |  |  |  |
| Uganda Aid Instrument Map 2006 - Financial Data Tool                                                                                                    |                                                                                                    |                                                                                  |                                                                                                    |  |  |  |
| EDIT INSTRUMENT: Edit Details and Map onto PEAP and MTEF                                                                                                    |                                                                                                    |                                                                                  |                                                                                                    |  |  |  |
| A: Details of Instrument For projects that overlap many sectors/areas, please map according to the sector to which the project mostly belongs and do not include a project in more than one area. |                                                                                                    |                                                                                  |                                                                                                    |  |  |  |
| Name of Instrument and Agreement                                                                                                    |                                                                                                    |                                                                                  |                                                                                                    |  |  |  |
| Add or edit the name of the aid Instrument:                                                                                                    | EDUCATION PROJECT-GRAN                                                                                                    | T                                                                                |                                                                                                    |  |  |  |
|                                                                                                    | r                                                                                                    |                                                                                  |                                                                                                    |  |  |  |
| Name of agreement under which Instrument falls<br>[add Instrument name if the same as Instrument]:                                                                                                | EDUC STRATEGIC INVESTM                                                                                                    | ENT PLAN                                                                         |                                                                                                    |  |  |  |
| Add any reference code you use for instrument:                                                                                                    |                                                                                                    |                                                                                  |                                                                                                    |  |  |  |
| Planned Close Date for the Instrument<br>Please select the Ugandan Financial Year in which fun<br>project or basket support, this should be the final year y<br>Type of Instrument                | ding for the instrument closed, or<br>ou are committed to funding the                                                                                                    | is planned to close. For<br>project/basket:                                      | 2002/03                                                                                                    |  |  |  |
| Is the instrument provided as a grant or loan?                                                                                                    | Grant<br>Loan<br>Mixed                                                                                                    | What Aid Modality is used?                                                       | Basket Funding<br>Delegated Project or Basket Funding<br>Full GBS<br>PAF Budget Support<br>Project Support<br>Sector Budget Support |  |  |  |
| B: Nature of Project or Basket Funding                                                                                                    | see Appendix II for list                                                                                                    | (p. 17 of Instructions)                                                          |                                                                                                    |  |  |  |
| Select the category of institutions or the lead GOU<br>Ministry, Department or Agency supported:                                                                                                  | 011 Local Government<br>012 Lands, Housing and Urba<br>013 District Secondary Education<br>013 Education and Sports                                                                                        | n Development<br>ion                                                             |                                                                                                    |  |  |  |
|                                                                                                    | ,                                                                                                    |                                                                                  |                                                                                                    |  |  |  |
| Please give details of other specific institutions<br>supported by the project, where appropriate:                                                                                                |                                                                                                    |                                                                                  |                                                                                                    |  |  |  |
| Please select the most applicable description of<br>the type of support being provided to the above<br>institutions:                                                                              | Majority Humanitarian Support<br>Majority Physical Infrastructure<br>Majority Recurrent Service Del<br>Majority TA: Institutional Suppo                                                                    | or Investment<br>ivery<br>t and/or Canacity Building                             |                                                                                                    |  |  |  |
| C: Mapping onto PEAP                                                                                                    | see Appendix III for lis                                                                                                    | t (p. 18 of Instructions)                                                        |                                                                                                    |  |  |  |
| Which PEAP pillar does this instrument support?                                                                                                    | Multi Pillar (General/PAF Budg<br>1. Economic Management<br>2. Enhancing Production, Com<br>3. Security, Conflict & Disaster<br>4. Good Governance<br>5. Human Development<br>1. A Not Supporting the PEAP | et Support, Multi Pillar Projects/Basket<br>petitiveness & Incomes<br>Management | s)                                                                                                    |  |  |  |

| Please select the most relvant PEAP objective                                                            | 1.0 Entire Pillar 1                                                                                                    | ^        |
|----------------------------------------------------------------------------------------------------|----------------------------------------------------------------------------------------------------|----------|
| under the Millar you selected for the project. If<br>none of these are applicable, there are alternative | I. I Macroeconomic stability consistent with rapid private sector led growth D Entire Pillar 2                                                                                                    |          |
| options at the bottom of the list.                                                                       | 2.1 Increased & more efficient private sector production                                                                                                    |          |
|                                                                                                    | 2.2 Increased & more efficient anricultural production                                                                                                    | <b>M</b> |
| Please select the most relevant sector/area under                                                        | 1 1a Bevenue Policy and Administration                                                                                                    |          |
| the PEAP objective for this insrument. If the                                                            | 1.1b Financial Sector Reform                                                                                                    |          |
| instrument is not applicable to any of the sectors                                                       | 1.1c Macroeconomic Management                                                                                                    | ۳        |
| "Objective as a whole" from the bottom of the list.                                                      | 2.1a Trade Policy<br>2.1b Export Promotion                                                                                                    | ~        |
|                                                                                                    | ,,,,,,,,,,,,,,,,,,,,,,,,,,,,,,,,,,,,,,,                                                                                                    |          |
| D: Mapping onto MTEF and Sectors                                                                         |                                                                                                    |          |
|                                                                                                    |                                                                                                    |          |
| Please select the most relevant MTEF sector for<br>this instrument (if any):                             | Agriculture                                                                                                    | <u>^</u> |
| · •                                                                                                    | Education                                                                                                    | ~        |
|                                                                                                    |                                                                                                    |          |
|                                                                                                    |                                                                                                    |          |
| Please select the statement which most closely<br>reflects the alignment of your instrument to GOU       | Uur support is automatically aligned with GUU Sector Policies and Strategies as it is provided as Budget Support<br>The majority of activities supported by this instrument are identifiable in a GUU sector policy or strategy. | <u>^</u> |
| sector or sub-sector policy or strategy:                                                                 | There is no GDU policy or strategy for this instrument to align to                                                                                                    |          |
|                                                                                                    | This instrument and activities funded by it are fully aligned with GOU Sector Policies and Strategies                                                                                                    | ~        |
|                                                                                                    | J his instrument is not aligned with any specific faill i policy or strategy                                                                                                    |          |
| Plazas provida procisa detaila which COU apeteral                                                        |                                                                                                    |          |
| or sub-sectoral policy or strategy document, these                                                       |                                                                                                    |          |
| activities support or are related to:                                                                    |                                                                                                    |          |
|                                                                                                    |                                                                                                    |          |
|                                                                                                    | Evit to Main Monu                                                                                                    |          |
|                                                                                                    |                                                                                                    |          |
|                                                                                                    |                                                                                                    |          |
|                                                                                                    |                                                                                                    |          |

The fields for editing or adding an instrument are as follows:

#### A: Details of Instrument

Section A asks various details of the aid Instrument:

• *Instrument Name* You are asked here for the name of the Instrument and the name of the agreement that governs the Instrument, if different from the name of the project. It also requests your own reference code for the Instrument, for your ease of reference.

• *Planned Close Date for the Instrument* You are asked to select the **Ugandan financial year** for when funding for this Instrument closed or is planned to close.

• *Type of Instrument:* This asks whether the aid is being provided as a grant or loan and to specify the aid modality.

*B: Nature of Project or Basket Funding:* If the Instrument is project or basket funding, then these questions should be answered regarding the specific institutions supported – whether or not they are situated within the GOU – and the type of support being provided by the project (TA and institutional support, Recurrent Service Delivery, or Investment). (Appendix II)

#### C: Mapping onto PEAP

Select the most relevant PEAP pillars, objectives and areas that the Instrument supports. (Appendix III).

#### D: Mapping onto Budget and Sectors

- Select the most appropriate Budget MTEF sector for the Instrument.
- Next, select the most appropriate statement about how your Instrument relates to Government policies and sectors (policy alignment).
- Then provide details for those policies and strategies to which the Instrument is aligned.

#### Updating Records and Exiting

Once you have completed entering or editing the data, click the "Exit to Main Menu" button. If you wish to delete the entire set of records for the Instrument, including financial data, return to the *Main Menu* and click "Delete instrument". This can be done multiple times.

#### Step 2b: Updating Financial Information on Planned and Actual Disbursement

The next stage is to update or enter financial data on planned and actual disbursements for each Instrument. N.B. If you are not using US Dollars, ensure that you have already set your currency of disbursement in the SETUP section. The FDT tool will then automatically convert the data into US\$.

#### Entering Financial Data

This should be done in the currency and units selected. Once you have selected the financial data you wish to add or update, the following form appears (N.B.: it will look slightly different if completed in US\$):

| A Financial Data Tool - [E                                      | dit Financial Details in Deve                                         | lopment Partner Cur                      | rency]                                     |
|-----------------------------------------------------------------|-----------------------------------------------------------------------|------------------------------------------|--------------------------------------------|
| <u>File E</u> dit <u>I</u> nsert <u>R</u> ecords                | <u>W</u> indow <u>H</u> elp                                           |                                          |                                            |
| Jganda AIM 2006                                                 | - Financial Data Map                                                  | ping Tool                                |                                            |
| ADD /EDTT INSTRUMENT DUANNED AND ACTUAL EINANCIAL DISBUDSEMENTS |                                                                       |                                          |                                            |
| In Development Pa                                               | rtner Currency                                                        |                                          | GINE DISDORSEMENT                          |
| Nome of Instrumen                                               | <b>4</b> .                                                            |                                          |                                            |
|                                                                 | ι                                                                     | I h- :4                                  |                                            |
| currency:                                                       |                                                                       | Unit                                     | Si                                         |
|                                                                 | ted and Astrol Diskuman                                               |                                          | _                                          |
| A: Details of Past Buuge<br>Please enter actual disbursemei     | teu anu Actual Disburshi                                              | wing Uganda Financial Yea                | ><br>ws (July to June) in the currency and |
| units you have selected. GOU<br>correct the budget numbers, plu | budget numbers are included for y<br>ease make a note in the Comments | our information and cannot<br>box below. | be edited in their fields. If you wish     |
|                                                                 | Own Currency                                                          |                                          | Own Currency                               |
| 2003/04 Budget                                                  |                                                                       | 000 Disburs                              | sed 0.0                                    |
| 2004/05 Rudach                                                  | ,                                                                     | Diskuwa                                  | ,<br>                                      |
| 2004/05 Badger                                                  | 0.                                                                    | 000 Disbars                              |                                            |
| 2005/06 Budget                                                  | 0.                                                                    | 000 Disburs                              | sed 0.0                                    |
| 3: Planned Expenditures                                         | under Instrument                                                      |                                          |                                            |
| Nease enter data for future pla                                 | nned expenditures under the instr                                     | iment for this financial year            | r (2006/07) and over the medium terr       |
| where such infornation is availa.                               | bie, otherwise leave the cell blank.                                  |                                          |                                            |
|                                                                 | Own Currency                                                          |                                          |                                            |
| 2006/07 Budget                                                  | 3.                                                                    | 190                                      |                                            |
| 2007/08 Planned                                                 | 0.                                                                    | 000                                      |                                            |
| 2008/09 Planned                                                 |                                                                       | 000                                      |                                            |
| 2000/07 110/1/04                                                |                                                                       |                                          |                                            |
| 2009/10 Planned                                                 | J0.                                                                   | 000                                      |                                            |
| C: Comments                                                     |                                                                       |                                          |                                            |
| If you are upable to provide ful                                | ure projections or any other financ                                   | ial data, please give reasor             | ne below:                                  |
| - ,                                                             |                                                                       |                                          |                                            |
|                                                                 |                                                                       |                                          |                                            |
|                                                                 |                                                                       |                                          |                                            |
|                                                                 | Exit to M                                                             | ain Menu                                 |                                            |
|                                                                 |                                                                       |                                          |                                            |

Part A: You are asked to provide data on actual disbursements for past financial years 2003/04 to 2005/06 – the years since the third iteration of the PEAP was drafted. Where possible, information should be provided in **Ugandan Financial Years**, which run from the 1<sup>st</sup> of July to the 30<sup>th</sup> of June each year. If this is not possible either:

• Enter actual disbursement data from the closest financial year should be provided; or

• If disbursements are only available in calendar years then half of the actual disbursements for each relevant calendar year should be used as a proxy for the Ugandan financial year (e.g. disbursements for 2003/04 would be made up of half of 2003 disbursements and half of 2004 disbursements).

Part B: You are asked to provide data for budgeted and planned expenditures, from 2006/07 to 2009/10. Please follow the protocol from Part A above.

Part C: If data is not available, please provide an explanation as to why data is not available in the "Comments" box. Please specify which data is unavailable. This is also where you can correct past budget figures, if you so wish.

Once you have completed entering or editing the data, click the "Exit to Main Menu" button.

## Step 3: REVIEWING EDITED DATA

Click on the "View data edited and updated by you" button. The following menu will appear:

| AIM Financial Data Tool - [Yiew Edited Data]                                                              |          |                  |                   |                 |  |
|----------------------------------------------------------------------------------------------------|----------|------------------|-------------------|-----------------|--|
| Eile Edit Insert <u>R</u> ecords <u>W</u> indow <u>H</u> elp                                              |          |                  |                   |                 |  |
| Uganda AIM 2006 - Financial Data Tool                                                                     |          |                  |                   |                 |  |
| VIEW AND PRINT DATA EDITED BY                                                                             | 70U      |                  |                   |                 |  |
| Click on the Buttons Below to Print or View Data                                                          |          |                  |                   |                 |  |
| A: Instrument Profiles<br>Instrument Profile containing all data for a View<br>single instrument<br>Print | [        |                  | ·<br>·            |                 |  |
| Instrument Profiles containing all data for all<br>Instruments                                            | View All | Print All        |                   |                 |  |
| B: Details of Instruments Mapped onto PEAP and MTE                                                        | F        |                  |                   |                 |  |
| Aid Instrument Details Mapped Onto PEAP                                                                   | View     | Print            |                   |                 |  |
| Aid Instrument Details Mapped onto MTEF                                                                   | View     | Print            |                   |                 |  |
| C: Financial Data Mapped onto PEAP and MTEF                                                               | In Mi    | llion US Dollars | In Development Pa | artner Currency |  |
| Funds Mapped onto PEAP                                                                                    | View     | Print            | View              | Print           |  |
| Funds Mapped onto MTEF                                                                                    | View     | Print            | View              | Print           |  |
| D: Currency and Exchange Rates                                                                            |          |                  |                   |                 |  |
| Currency and exchange rates                                                                               | View     | Print            |                   |                 |  |
| Exit                                                                                                    |          |                  |                   |                 |  |

Section A allows you to view or print individual edited Instrument profiles. Select the Instruments from either the "View" or "Print" drop-down menus. You can do this after each edit in Step 2 or at the end. Alternatively, you can review all the edited Instruments by clicking on "View All" or "Print All".

Section B allows you to view or print details of Instruments mapped onto the PEAP and MTEF.

Section C shows your financial data mapped onto the PEAP and MTEF. You can review this either in US dollars or your own currency.

Section D displays exchange rates between your specified currency and US dollars.

## Step 4: SENDING EDITED DATA TO THE ODI TEAM

Instructions for sending edited data can be found by clicking on "Sending Data". It allows for automated email delivery or for you to save the data and email it yourself. If you have any problems in sending the data, such as the file appearing to be too large to send, please contact us.

If you have installed Access Runtime from the CD-Rom, you can remove it and the FDT once you have sent the data. You will need the CD-Rom to remove the programmes.

## Appendix I: Table of Currency Conversions

Below is a list of exchange rates of different currencies obtained from <u>www.xe.com/ict</u>. Use these rates when entering in the data on exchange rates.

|         |                                         | USD per currency unit on: |               |               |               |  |
|---------|-----------------------------------------|---------------------------|---------------|---------------|---------------|--|
| Currenc | y Unit                                  | 31st Dec 2003             | 31st Dec 2004 | 31st Dec 2005 | 30th Jun 2006 |  |
| AFA     | Afghanistan Afghanis (Precursor to AFN) | 0.02326                   | 0.02326       | 0.02035       | 0.02030       |  |
| ALL     | Albania Leke                            | 0.00879                   | 0.01084       | 0.00964       | 0.01031       |  |
| DZD     | Algeria Dinars                          | 0.01423                   | 0.01388       | 0.01372       | 0.01368       |  |
| ARS     | Argentina Pesos                         | 0.34048                   | 0.33610       | 0.32987       | 0.32422       |  |
| AUD     | Australia Dollars                       | 0.75298                   | 0.77981       | 0.73196       | 0.74224       |  |
| ATS     | Austria Schillings (Obsolete)           | 0.09157                   | 0.09835       | 0.08604       | 0.09284       |  |
| BSD     | Bahamas Dollars                         | 1.00000                   | 1.00000       | 1.00000       | 1.00000       |  |
| BHD     | Bahrain Dinars                          | 2.65252                   | 2.65565       | 2.65305       | 2.65210       |  |
| BDT     | Bangladesh Taka                         | 0.01707                   | 0.01678       | 0.01510       | 0.01452       |  |
| BBD     | Barbados Dollars                        | 0.50251                   | 0.49068       | 0.50251       | 0.50251       |  |
| BEF     | Belgium Francs (Obsolete)               | 0.03124                   | 0.03355       | 0.02935       | 0.03167       |  |
| BMD     | Bermuda Dollars                         | 1.00000                   | 1.00000       | 1.00000       | 1.00000       |  |
| BRL     | Brazil Reais                            | 0.34710                   | 0.36533       | 0.42766       | 0.46181       |  |
| BGN     | Bulgaria Leva                           | 0.63719                   | 0.69660       | 0.60518       | 0.64144       |  |
| XOF     | CFA BCEAO Francs                        | 0.00192                   | 0.00206       | 0.00180       | 0.00195       |  |
| XAF     | CFA BEAC Francs                         | 0.00192                   | 0.00206       | 0.00180       | 0.00195       |  |
| CAD     | Canada Dollars                          | 0.77341                   | 0.83066       | 0.86136       | 0.89706       |  |
| CLP     | Chile Pesos                             | 0.00169                   | 0.00179       | 0.00194       | 0.00183       |  |
| CNY     | China Yuan Renminbi                     | 0.12082                   | 0.12083       | 0.12391       | 0.12512       |  |
| COP     | Colombia Pesos                          | 0.00036                   | 0.00042       | 0.00044       | 0.00038       |  |
| XPF     | Comptoirs Français du Pacifique Françs  | 0.01056                   | 0.01134       | 0.00992       | 0.01071       |  |
| CRC     | Costa Rica Colones                      | 0.00239                   | 0.00218       | 0.00201       | 0.00195       |  |
| HRK     | Croatia Kuna                            | 0.16282                   | 0.17675       | 0.16058       | 0.17654       |  |
| CYP     | Cyprus Pounds                           | 2 07039                   | 2 35405       | 2 06484       | 2 21976       |  |
| CZK     | Czech Republic Koruny                   | 0.03898                   | 0.04455       | 0.04070       | 0.04478       |  |
| DKK     | Denmark Kroner                          | 0.16923                   | 0 18195       | 0.15867       | 0 17129       |  |
| DOP     | Dominican Republic Pesos                | 0.02410                   | 0.03452       | 0.02920       | 0.03072       |  |
| XCD     | Fast Caribbean Dollars                  | 0.37453                   | 0.37244       | 0.37173       | 0.37453       |  |
| EGP     | Eavet Pounds                            | 0.16221                   | 0.16300       | 0.17429       | 0.17382       |  |
| EEK     | Estonia Krooni                          | 0.08053                   | 0.08650       | 0.07567       | 0.08165       |  |
| EUR     | Euro                                    | 1.26009                   | 1.35339       | 1.18395       | 1.27755       |  |
| FJD     | Fiji Dollars                            | 0.57379                   | 0.60900       | 0.57560       | 0.56948       |  |
| FIM     | Finland Markkaa (Obsolete)              | 0.21193                   | 0.22762       | 0.19913       | 0.21487       |  |
| FRF     | France Francs (Obsolete)                | 0.19210                   | 0.20632       | 0.18049       | 0.19476       |  |
| DEM     | Germany Deutsche Marks (Obsolete)       | 0.64428                   | 0.69198       | 0.60534       | 0.65320       |  |
| GRD     | Greece Drachmae (Obsolete)              | 0.00370                   | 0.00397       | 0.00347       | 0.00375       |  |
| HKD     | Hong Kong Dollars                       | 0.12879                   | 0.12866       | 0.12896       | 0.12876       |  |
| HUF     | Hungary Forint                          | 0.00482                   | 0.00550       | 0.00469       | 0.00451       |  |
| XDR     | IMF Special Drawing Rights              | 1.48062                   | 1.54784       | 1.42927       | 1.47937       |  |
| ISK     | Iceland Kronur                          | 0.01410                   | 0.01624       | 0.01586       | 0.01318       |  |
| INR     | India Rupees                            | 0.02194                   | 0.02301       | 0.02225       | 0.02176       |  |
| IDR     | Indonesia Rupiahs                       | 0.000119                  | 0.000107      | 0.000102      | 0.000108      |  |
| IRR     | Iran Rials                              | 0.000120                  | 0.000114      | 0.000110      | 0.000110      |  |
| IOD     | Iraq Dinars                             | 3.21647                   | 0.00068       | 0.00068       | 0.00068       |  |
| IEP     | Ireland Pounds (Obsolete)               | 1.59999                   | 1.71845       | 1.50331       | 1.62215       |  |
| ILS     | Israel New Shekels                      | 0.22758                   | 0.23144       | 0.21688       | 0.22597       |  |
| ITL     | Italy Lire (Obsolete)                   | 0.00065                   | 0.00070       | 0.00061       | 0.00066       |  |
| JMD     | Jamaica Dollars                         | 0.01668                   | 0.01628       | 0.01553       | 0.01517       |  |
| JPY     | Japan Yen                               | 0.00934                   | 0.00973       | 0.00850       | 0.00873       |  |
| JOD     | Jordan Dinars                           | 1.40885                   | 1.38965       | 1.41153       | 1.41143       |  |
| KES     | Kenya Shillings                         | 0.01313                   | 0.01293       | 0.01380       | 0.01354       |  |
| KWD     | Kuwait Dinars                           | 3.39956                   | 3.39328       | 3.42466       | 3.45829       |  |

|         |                                     | USD per currency unit on: |               |               |               |  |
|---------|-------------------------------------|---------------------------|---------------|---------------|---------------|--|
| Currenc | y Unit                              | 31st Dec 2003             | 31st Dec 2004 | 31st Dec 2005 | 30th Jun 2006 |  |
| LBP     | Lebanon Pounds                      | 0.00066                   | 0.00066       | 0.00066       | 0.00066       |  |
| LUF     | Luxembourg Francs (Obsolete)        | 0.03124                   | 0.03355       | 0.02935       | 0.03167       |  |
| MYR     | Malaysia Ringgits                   | 0.26319                   | 0.26180       | 0.26452       | 0.27214       |  |
| MTL     | Malta Liri                          | 2.80112                   | 3.13023       | 2.75729       | 2.98151       |  |
| MUR     | Mauritius Rupees                    | 0.03884                   | 0.03538       | 0.03284       | 0.03232       |  |
| MXN     | Mexico Pesos                        | 0.08898                   | 0.08961       | 0.09410       | 0.08859       |  |
| MAD     | Morocco Dirhams                     | 0.11381                   | 0.12130       | 0.10816       | 0.11520       |  |
| NLG     | Netherlands Guilders (Obsolete)     | 0.57181                   | 0.61414       | 0.53725       | 0.57973       |  |
| NZD     | New Zealand Dollars                 | 0.65584                   | 0.71974       | 0.68250       | 0.60866       |  |
| NOK     | Norway Kroner                       | 0.15007                   | 0.16437       | 0.14817       | 0.16062       |  |
| OMR     | Oman Rials                          | 2.59740                   | 2.60037       | 2.59750       | 2.59723       |  |
| PKR     | Pakistan Rupees                     | 0.01751                   | 0.01684       | 0.01673       | 0.01664       |  |
| PEN     | Peru Nuevos Soles                   | 0.28823                   | 0.30528       | 0.29253       | 0.30654       |  |
| PHP     | Philippines Pesos                   | 0.01801                   | 0.01780       | 0.01886       | 0.01886       |  |
| PLN     | Poland Zlotych                      | 0.26770                   | 0.33190       | 0.30782       | 0.31394       |  |
| PIE     | Portugal Escudos (Obsolete)         | 0.00629                   | 0.00675       | 0.00591       | 0.00637       |  |
| QAR     | Qatar Riyals                        | 0.27464                   | 0.27503       | 0.27469       | 0.27466       |  |
| ROL     | Romania Lei (Precursor to RON)      | 0.000031                  | 0.000035      | 0.000034      | 0.000036      |  |
| RON     | Romania New Lei                     |                           |               | 0.33544       | 0.35685       |  |
| RUR     | Russia Rubles (Precursor to RUB)    | 0.03420                   | 0.03601       | 0.00.170      | 0.00700       |  |
| RUB     | Russia Rubles                       | 0.0///5                   | 0.0////       | 0.03479       | 0.03722       |  |
| SAR     | Saudi Arabia Riyals                 | 0.26665                   | 0.26666       | 0.26665       | 0.26667       |  |
| XAG     | Silver Ounces                       | 5.92145                   | 6.81500       | 8.82000       | 10.93676      |  |
| SGD     | Singapore Dollars                   | 0.58882                   | 0.61267       | 0.60150       | 0.63155       |  |
| SKK     | Slovakla Koruny                     | 0.03063                   | 0.03496       | 0.03124       | 0.03323       |  |
|         | Slovenia Tolars                     | 0.00528                   | 0.00565       | 0.00494       | 0.00533       |  |
|         | South Karaa Wan                     | 0.14970                   | 0.17094       | 0.13760       | 0.13952       |  |
| KRW     | South Korea won                     | 0.00084                   | 0.00096       | 0.00099       | 0.00105       |  |
| ESP     | Spall Peselas (Obsolete)            | 0.00757                   | 0.00813       | 0.00712       | 0.00708       |  |
|         | Sudan Dinars                        | 0.01042                   | 0.00930       | 0.00979       | 0.00962       |  |
| SEK     | Swodon Kronor                       | 0.00387                   | 0.00391       | 0.00434       | 0.00400       |  |
| CHE     | Sweden Kionol<br>Switzorland Francs | 0.13704                   | 0.14990       | 0.12303       | 0.13001       |  |
| TWD     | Taiwan New Dollars                  | 0.00015                   | 0.03149       | 0.03046       | 0.01042       |  |
| THR     | Thailand Baht                       | 0.02740                   | 0.02570       | 0.03040       | 0.03007       |  |
| TTD     | Trinidad and Tobago Dollars         | 0.02323                   | 0.02370       | 0.02440       | 0.02020       |  |
| TND     | Tunisia Dinars                      | 0.81873                   | 0.83493       | 0.73638       | 0.75838       |  |
| TRI     | Turkey Liras (Precursor to TRY)     | 0.00000712                | 0.00000747    | 0.00000741    | 0.00000631    |  |
| TRY     | Turkey New Lira                     | 0.00000712                | 5.00000147    | 0.74047       | 0.63064       |  |
| AFD     | United Arab Emirates Dirhams        | 0.27225                   | 0.27226       | 0.27226       | 0.27230       |  |
| GBP     | United Kingdom Pounds               | 1,78578                   | 1,91589       | 1,72040       | 1.84853       |  |
| USD     | United States Dollars               | 1.00000                   | 1.00000       | 1.00000       | 1.00000       |  |
| VEB     | Venezuela Bolivares                 | 0.0006252                 | 0.0005217     | 0.0004657     | 0.0004657     |  |
| VND     | Vietnam Dong                        | 0.0000639                 | 0.0000634     | 0.0000628     | 0.0000625     |  |
| ZMK     | Zambia Kwacha                       | 0.0002132                 | 0.0002125     | 0.0002928     | 0.0002878     |  |
|         |                                     |                           |               |               |               |  |

# Appendix II: GOU Budget Classification (Administrative/Vote)

| CODE | MINISTRY, AGENCY AND LOCAL GOVT.                       | CODE        | MINISTRY, AGENCY AND LOCAL GOVT.            |
|------|--------------------------------------------------------|-------------|---------------------------------------------|
| 001  | Office of the President                                | 133         | Directorate of Public Prosecution           |
| 002  | State House                                            | 134         | Health Service Commission                   |
| 003  | Office of the Prime Minister                           | 135         | Mass Mobilisation                           |
| 004  | Ministry of Defence                                    | 136         | Makerere University                         |
| 005  | Ministry of Public Service                             | 137         | Mbarara University                          |
| 006  | Ministry of Foreign Affairs                            | 138         | Makerere University Business School         |
| 007  | Ministry of Justice and Constitutional Affairs         | 139         | Kyambogo University (Formerly ITEK)         |
| 800  | Ministry of Finance, Planning and Economic Development | 140         | Uganda Management Institute                 |
| 009  | Ministry of Internal Affairs                           | 141         | Uganda Revenue Authority                    |
| 010  | Ministry of Agriculture, Animal Industry and Fisheries | 142         | National Agricultural Research Organisation |
| 011  | Ministry of Local Government                           | 143         | UBOS                                        |
| 012  | Ministry of Lands, Housing and Urban<br>Development    | 144         | Uganda Police                               |
| 013  | Ministry of Education and Sports                       | 145         | Uganda Prisons                              |
| 014  | Ministry of Health                                     | 146         | Public Service Commission                   |
| 015  | Ministry of Tourism, Trade and Industry                | 147         | Local Government Finance Commission         |
| 016  | Ministry of Works, Housing and<br>Communications       | 148         | Judicial Service Commission                 |
| 017  | Ministry of Energy and Minerals                        | 149         | Gulu University                             |
| 018  | Ministry of Gender, Labour and Social<br>Development   | 150         | NEMA                                        |
| 019  | Ministry of Water and Environment                      | 151         | Uganda Blood Transfusion Service            |
| 020  | Ministry of ICT                                        | 152         | NAADS secretariat                           |
| 099  | Treasury Consolidation                                 | 153         | PPDA                                        |
| 100  | Specified Officers (Statutory)                         | 154         | Uganda National Bureau of Standards         |
| 101  | Judiciary (Office of Judicature)                       | 155         | Uganda Cotton Development Authority         |
| 102  | Electoral Commission                                   | 156         | Uganda Lands Commission                     |
| 103  | Inspector General of Government's Office               | 157         | National Forestry Authority                 |
| 104  | Parliamentary Commission                               | 158         | ISO                                         |
| 105  | Law Reform Commission                                  | 159         | ESO                                         |
| 106  | Uganda Human Rights Commission                         | 160         | Uganda Coffee Development Authority         |
| 107  | Uganda Aids Commission                                 | 161         | Mulago Hospital Complex                     |
| 108  | National Planning Authority                            | 162         | Butabika Hospital                           |
| 109  | Law Development Centre                                 | 163-<br>173 | Referral Hospitals                          |
| 110  | Uganda Industrial Research Centre                      | 201-<br>223 | Embassies and Missions                      |
| 131  | Office of the Auditor General                          | 501-<br>850 | Local Governments                           |
| 132  | Education Service Commission                           | 756         | Kampala City Council                        |

# Appendix III: Classification of PEAP Pillars, Objectives and Sectors This is for Section C of the Adding or Editing Instrument part of the FDT.

| PEAP Pillar and Objective                                            | Main Sectors/Areas under each PEAP pillar                |  |  |  |  |
|----------------------------------------------------------------------|----------------------------------------------------------|--|--|--|--|
| 1. Economic Management                                               |                                                          |  |  |  |  |
| 1.1 Macroeconomic stability consistent with rapid private sector-led | 1.1a Revenue Policy and Administration                   |  |  |  |  |
| growth                                                               | 1.1b Financial Sector Reform                             |  |  |  |  |
|                                                                      | 1.1c Macroeconomic Management                            |  |  |  |  |
| 2. Enhancing Production, Competitiveness & Incomes                   |                                                          |  |  |  |  |
| 2.1 Increased & more efficient Private Sector production             | 2.1a Trade Policy                                        |  |  |  |  |
|                                                                      | 2.1b Export Promotion                                    |  |  |  |  |
|                                                                      | 2.1c Barriers to Trade and Competitiveness               |  |  |  |  |
| 2.2 Increased & more efficient Agricultural production               | 2.2a National Agricultural Research System               |  |  |  |  |
|                                                                      | 2.2b National Agricultural Advisory Services             |  |  |  |  |
|                                                                      | 2.2c Agricultural Education                              |  |  |  |  |
|                                                                      | 2.3d Agricultural Policy & Coordination                  |  |  |  |  |
|                                                                      | 2.3e Land Policy & Implementation                        |  |  |  |  |
| 2.3 Increased & sustainable Fisheries production                     | 2.3 Fisheries                                            |  |  |  |  |
| 2.4 Increased & sustainable Forestry production                      | 2.4 Forestry                                             |  |  |  |  |
| 2.5 Increased & more efficient production of non-agricultural goods  | 2.5a Support to MSMES and the Private Sector             |  |  |  |  |
| & services                                                           | 2.5b Tourism                                             |  |  |  |  |
|                                                                      | 2.5c Mining and Petroleum                                |  |  |  |  |
| 2.6 Strengthened Infrastructure in support of increased production   | 2.6a Roads and Transport                                 |  |  |  |  |
|                                                                      | 2.6b Energy                                              |  |  |  |  |
|                                                                      | 2.6c Water for Production                                |  |  |  |  |
| 2.7 Strengthened Environment & Natural Resource (ENR)                | 2.7a Environment                                         |  |  |  |  |
| Management regime in support of sustainable production               | 2.7b Wetlands                                            |  |  |  |  |
| 2.8 Strengthened Financial Sector in support of production           | 2.8 Microfinance                                         |  |  |  |  |
| 3.1 Protection of Persons & their Property through elimination of    | 3 1a Defence & Security                                  |  |  |  |  |
| conflicts & cattle rustling, resettlement of IDPs, & strengthened    | 3 1h Conflict Resolution                                 |  |  |  |  |
| Disaster Management                                                  | 3 1c Humanitarian Assistance including IDPs              |  |  |  |  |
|                                                                      | 3.1d Northern Uganda Reconstruction                      |  |  |  |  |
| 4. Good Governance                                                   |                                                          |  |  |  |  |
| 4.1 Strengthened Political Governance                                | 4.1a Democracy, Political Parties, and Civic Education   |  |  |  |  |
| 4.2 Improved Human Rights                                            | 4.1b Human Rights                                        |  |  |  |  |
| 4.3 Strengthened Legal & Justice Systems                             | 4.1c Stronger Justice Institutions, Policy & Legislation |  |  |  |  |
|                                                                      | 4.1d Commercial Justice                                  |  |  |  |  |
| 4.4 Strengthened Public Sector Management & Accountability           | 4.4a Public Service Reform & Service Delivery            |  |  |  |  |
| (Decentralisation, PFM, Public Sector Reform)                        | 4.4b Public Financial Management                         |  |  |  |  |
|                                                                      | 4.4c Decentralisation                                    |  |  |  |  |
|                                                                      | 4.4d Anti-Corruption                                     |  |  |  |  |
| 5. Human Development                                                 |                                                          |  |  |  |  |
| 5.1 Better Educated Ugandans                                         | 5.1a Education in Conflict & Hard to Reach areas         |  |  |  |  |
|                                                                      | 5 1h Primary Education                                   |  |  |  |  |
|                                                                      | 5.1c Secondary Educ & BTVET                              |  |  |  |  |
|                                                                      | 5.1d Tertiary Education                                  |  |  |  |  |
|                                                                      | 5 1e Education Policy                                    |  |  |  |  |
| 5.2 Healthier Lloandans                                              | 5.2a HIV/AIDS                                            |  |  |  |  |
|                                                                      | 5 2b Delivery of Health Services                         |  |  |  |  |
|                                                                      | 5 2c Family Planning and Reproductive Health             |  |  |  |  |
|                                                                      | 5 2d Health Policy                                       |  |  |  |  |
| 5.3 Improved Water & Sanitation Systems                              | 5.3a Rural Water and Sanitation                          |  |  |  |  |
| olo improved water a samilation systems                              | 5.36 Kurdi Water and Sanitation                          |  |  |  |  |
|                                                                      | 5 3c Dam Construction                                    |  |  |  |  |
| 5.4 Inclusive & Empowered Communities                                | 5.4a Community Development & Social Protection           |  |  |  |  |
| S. Findusive & Empowered Communities                                 | 5.4h Gender                                              |  |  |  |  |